## 江苏省裁判员晋升培训报名系统 学员使用说明

按照江苏省体育局信息化的统一要求,信息中心把江苏省裁判员晋升培训 报名系统纳入到政务管理系统,因此系统现在统一通过江苏省体育局统一身份 认证平台登录。江苏省体育局统一身份认证平台网址为 <u>https://ids.sportsjs.cn/cas/login</u>,如果访问江苏省裁判员晋升培训报名系统的登录 网址也会自动跳转到统一身份认证平台。

已经在晋升培训报名系统注册过个人资料的裁判员登录参见 1-2 条,新注册 晋升报名系统的裁判员参见 3-7 条,晋升培训报名及查询操作参见 8-32 条。

如果在 1-7 步骤操作时遇到问题,请联系统一身份认证首页下方显示的技术 咨询电话: 025-51888205。

 在统一身份认证平台选择"个人登录",然后使用"手机号码登录",通过验 证码登录系统。

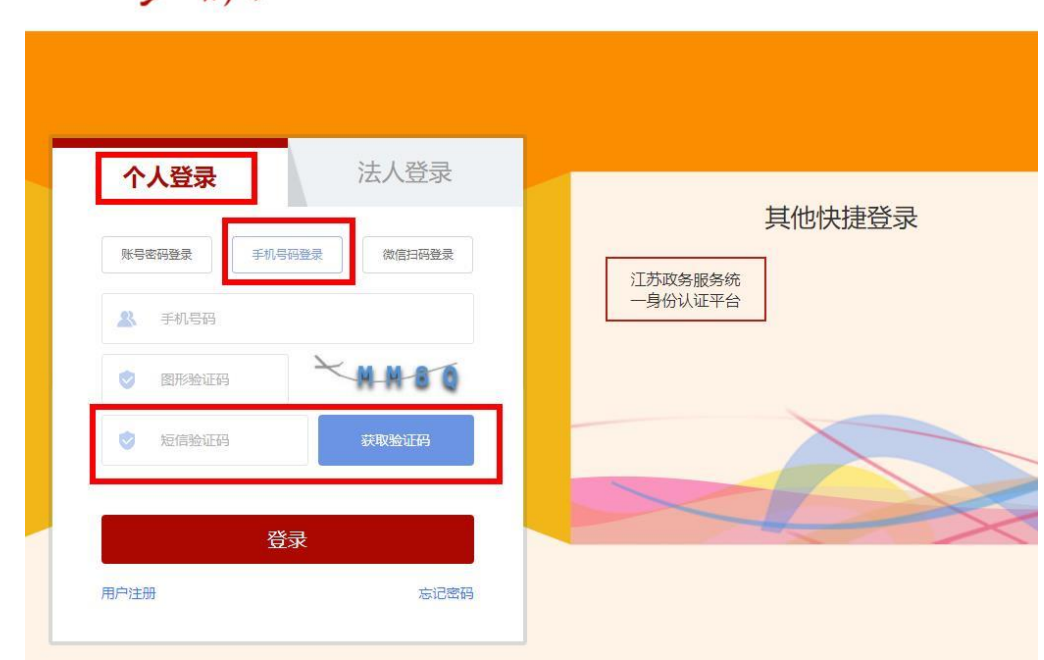

パ 算 深 う 江苏省体育局统一身份认证平台

 2. 登录成功后将转入统一身份认证平台的业务模块导航页面,里面将会出现若 干已经在统一身份认证平台注册授权的应用系统图标。点击"裁判员晋升报 名"图标进入江苏省裁判员晋升培训报名系统。

注意: 在转入业务系统前请检查在统一身份认证平台上身份证号和手机号码 信息是否齐全,资料缺失有可能导致在业务系统无法进行注册或登录。

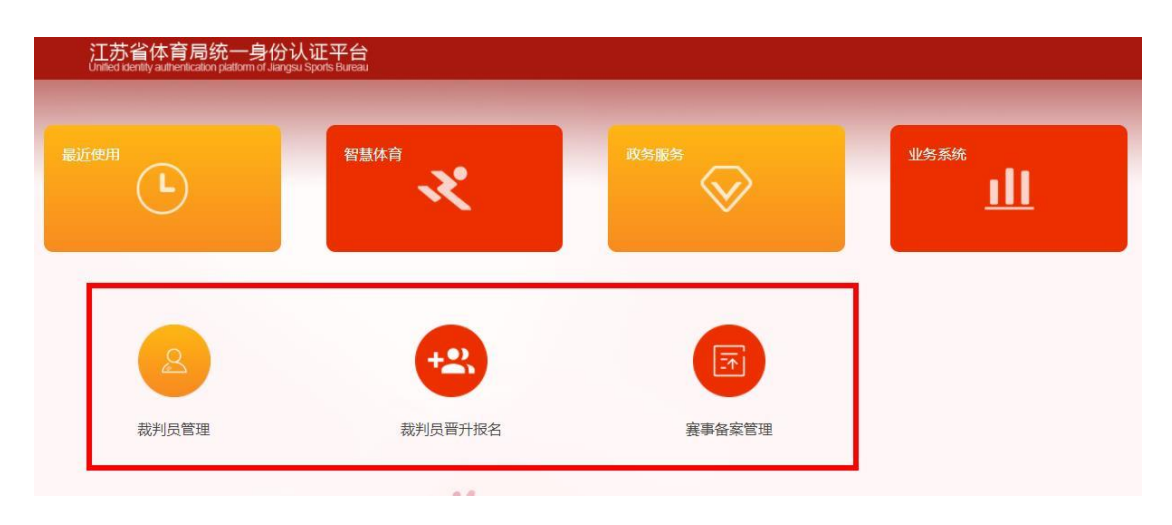

3. 如果裁判员是需要进行新注册,选择微信扫码登录选项

4. 使用本人实名认证过的微信扫码,选择下图中标记的选项进行登录小程序

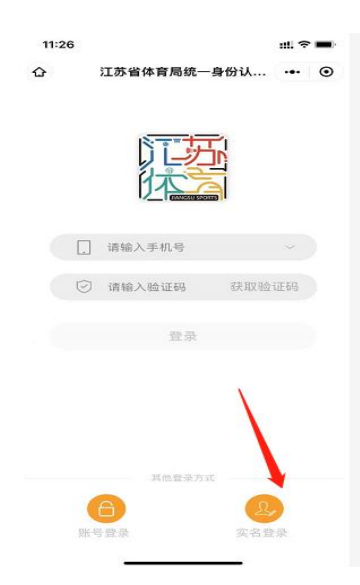

5. 勾选下图 1 标记的选项,然后点击下图 2 标记的授权按钮进行授权

| 11:26 🕇                                          | ::!! ? ■)       |
|--------------------------------------------------|-----------------|
|                                                  |                 |
|                                                  |                 |
| 实名信息验证授权                                         |                 |
| 你授权微信支付:                                         |                 |
| <ul> <li>接收"微信城市服务"传入的姓名、<br/>型和证件号码。</li> </ul> | 证件类             |
| <ul> <li>验证上述信息与你的微信支付实名<br/>否一致。</li> </ul>     | 信息是             |
| · 将验证结果告知"微信城市服务",<br>名办理业务。                     | 用于实             |
|                                                  |                 |
| 1                                                |                 |
| ◎ 你已阅读并同意《微信支付用户授权协                              | <sup>bix)</sup> |
| 授权                                               |                 |
| 不授权                                              |                 |
|                                                  |                 |
|                                                  |                 |
|                                                  |                 |

 输入实名登录所需的信息后点击登录按钮登录,电脑端页面将自动刷新(如 果未自动刷新请手动刷新)

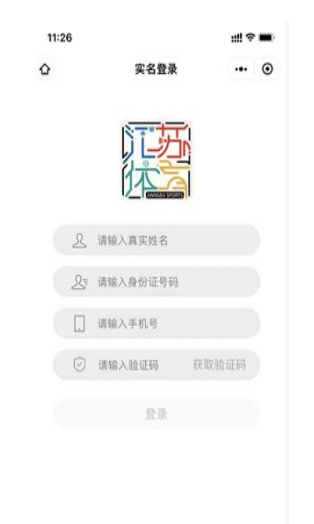

电脑端页面进入统一身份认证平台的业务模块导航页面,点击"裁判员管理"
 图标进入江苏省裁判员晋升培训报名系统。

注意: 在转入业务系统前请检查在统一身份认证平台上身份证号和手机号码 信息是否齐全,资料缺失有可能导致在业务系统无法进行注册或登录。

| 江苏省体育局统一身(<br>United identity authentication platform of Ji | 分认证平台<br>angsu Sports Bureau |         |      |
|-------------------------------------------------------------|------------------------------|---------|------|
| 最近使用                                                        | 智慧体育                         | ₩S<br>● | 业务系统 |
|                                                             |                              |         |      |
| 视判负目理                                                       | 视州风日开放石                      | 理目条首奉技  |      |

8. 进入晋升培训报名系统后首先进入个人信息管理界面。

| 江苏体育         | ≡ 江苏省裁判员晋升北 | <b>音训报名系统</b>                                   | 🔒 修改密码 | ➡ 退出系统 |
|--------------|-------------|-------------------------------------------------|--------|--------|
| <b>€ *</b> = | ▲ 个人信息      |                                                 |        |        |
| ▲ 个人信息       | 姓名          | 张三                                              |        |        |
| ■ 晋升培训报名     | 性别          | 男                                               | *      |        |
| ■ 市级晋升培训     | 身份证号        | 320303199111223210                              |        |        |
|              | 联系电话        |                                                 |        |        |
|              | 电子邮箱        |                                                 |        |        |
|              | 所属地市        | 苏州                                              | *      |        |
|              | 工作单位        |                                                 |        |        |
|              | 联系地址        |                                                 |        |        |
|              | 邮编          |                                                 |        |        |
|              | 教育程度        |                                                 |        |        |
|              | 英语水平        | 无                                               | ×      |        |
|              | 英语水平证明材料    | ▲上传英语水平证明材料<br>英语六级及以上的需要上传证明材料(证书照片或者扫描的PDF文件) |        |        |
|              | 个人照片        |                                                 |        |        |

根据个人信息界面的提示填写个人资料,,然后点击"保存个人资料"按钮进行保存。其中个人联系电话和联系邮箱请务必填写准确,便于后续联系。

| 张三                          |                                                                                                    |
|-----------------------------|----------------------------------------------------------------------------------------------------|
| 男                           |                                                                                                    |
| 320303199111223210          |                                                                                                    |
| 13912345678                 |                                                                                                    |
| 13912345678@163.com         |                                                                                                    |
| 苏州                          |                                                                                                    |
| 苏州市第一中学                     |                                                                                                    |
| 苏州市第一中学                     |                                                                                                    |
| 215001                      |                                                                                                    |
| 本科                          |                                                                                                    |
| 四級                          |                                                                                                    |
| ▲上传英语水平证明材料(证书照片或者扫描的PDF文件) |                                                                                                    |
|                             |                                                                                                    |
|                             | 房       ・         320303199111223210       ・         13912345678       ・         13912345678@163.com       ・         万州       ・         万州市第一中学       ・         万州市第一中学       ・         万州市第一中学       ・         万州市第一中学       ・         215001       ・         本科       ・         四級       ・ <b>○</b> 上依然為水平正明約1       英语六级及以上的需要上传证明材料(证书照片或者扫描的PDF文件) |

10.如果新注册的学员需要上传个人照片,或者有学员需要更新个人照片,可以 点击照片框,系统弹出照片上传对话框,点击选择文件选择照片文件,然后 选择照片中需要上传保存的部分,点击"确定"按钮,新照片将显示在照片 查看框内。注意:新上传或更改的照片同样需要点击"保存个人资料"按钮 进行保存。

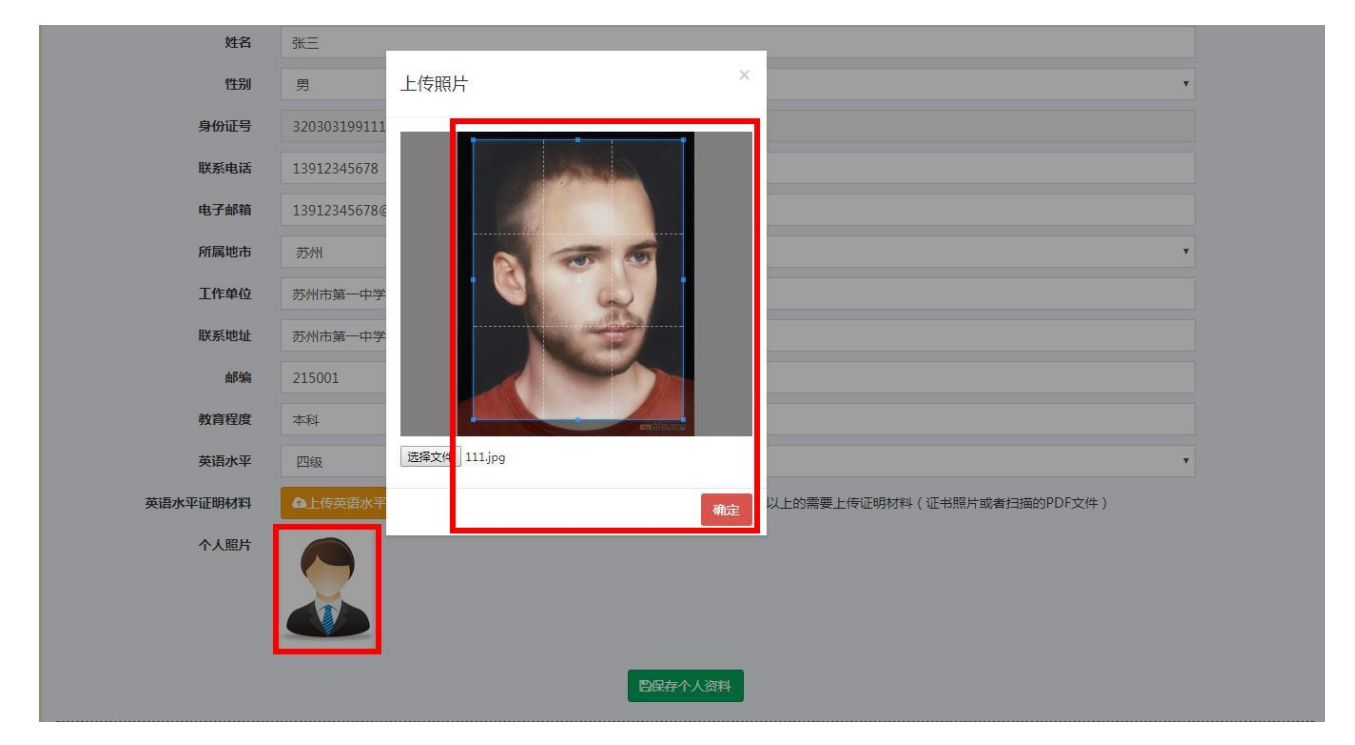

11.如果英语水平是"六级及以上"水平的,请选择"上传英语水平证明材料",

系统弹出证明材料上传对话框,选择"浏览文件"按钮选择好对应文件(文件类型为 jpg、 png)后点击"上传资料"。

| = 江苏省裁判员晋升培训报名系统             |                                        | 🔒 修改密码 | G-退出系统 |
|------------------------------|----------------------------------------|--------|--------|
| ▲ 个人信息                       | 上传英语水平证明材料                             |        |        |
| 姓名 张三                        | CAfakenathVet6 ing                     |        |        |
| 性别男                          | 能制版目<br>)<br>NR文件                      | •      |        |
| <b>身份证号</b> 3203031991112232 | 10                                     |        |        |
| 联系电话 13912345678             |                                        |        |        |
| 联系邮箱 13912345678@163.        | com                                    |        |        |
| 所属地市 苏州                      |                                        | •      |        |
| <b>工作单位</b> 苏州市第一中学          |                                        |        |        |
| <b>联系地址</b> 苏州市第一中学          |                                        |        |        |
| 邮编 215001                    |                                        |        |        |
| 教育程度 硕士                      |                                        |        |        |
| <b>英语水平</b> 六级及以上            |                                        | *      |        |
| 英语水平证明材料                     | 序。<br>英语六级及以上的需要上传证明材料(证书照片或者扫描的PDF文件) |        |        |
|                              | 四段存个人资料                                |        |        |

12.证明文件上传完成后将显示查看按钮,点击"查看英语水平证明材料"可以

查看刚上传的证明文件(请注意将上传的文件大小控制在 2M 以下)。

| 个人信息     |                                                          |   |
|----------|----------------------------------------------------------|---|
| 姓名       | 张三                                                       |   |
| 性别       | 男                                                        |   |
| 身份证号     | 320303199111223210                                       |   |
| 联系电话     | 13912345678                                              |   |
| 联系邮箱     | 13912345678@163.com                                      |   |
| 所属地市     | 75M                                                      |   |
| 工作单位     | 扔州市第一中学                                                  |   |
| 联系地址     | 苏州市第一中学                                                  |   |
| 邮编       | 215001                                                   |   |
| 教育程度     | 硕士                                                       |   |
| 英语水平     | 六级及以上                                                    | • |
| 英语水平证明材料 | ▲上传英語水平证明材料 ▲查看英语水平证明材料 英语六级及以上的需要上传证明材料(证书照片或者归描的PDF文件) |   |
|          | W102220A 1 (2004)                                        |   |

13.在个人信息的下面是个人裁判证书的管理界面,点击"新增裁判证书"将弹出编辑界面。

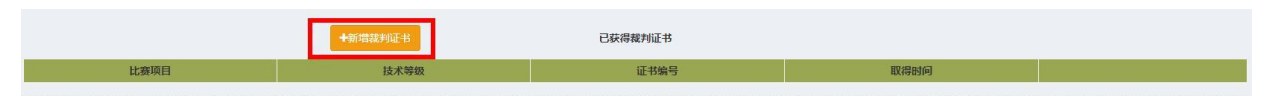

14.输入项目、等级、证书编号以及获得年份后点击"保存"按钮后证书列表将 新增一条个人裁判等级证书记录。注意:新增的个人裁判等级证书需要上传 对应的证明材料(证书照片),如果有多个材料的请合成一个文件上传。

| ▲ 11人16总 |                     |                |             | _         |                     |   |
|----------|---------------------|----------------|-------------|-----------|---------------------|---|
| 姓名       | 张三                  | 新增裁判等级证书       | ×           |           |                     |   |
| 暗别       | 男                   |                |             |           |                     |   |
| 身份证号     | 320303199111223210  | 比赛项目 田         | 译 <b>*</b>  |           |                     |   |
| 联系电话     | 13912345678         | 技术等级           | ₹<br>•      |           |                     |   |
| 联系邮箱     | 13912345678@163.com | 证书编号 202       | 1225113     |           |                     |   |
| 所属地市     | 苏州                  | 获得时间 201       | 12年         |           |                     | * |
| 工作单位     | 苏州市第一中学             |                | 保存          |           |                     |   |
| 联系地址     | 苏州市第一中学             |                |             |           |                     |   |
| 部编       | 215001              |                |             |           |                     |   |
| 教育程度     | 硕士                  |                |             |           |                     |   |
| 英语水平     | 六级及以上               |                |             |           |                     | * |
| 英语水平证明材料 | ▲上传英语水平证明材料         | <b>Δ</b> 查看英语水 | 平证明材料 英语六级】 | 取以上的需要上传证 | 明材料(证书照片或者扫描的PDF文件) |   |
|          |                     |                | 國保存个人资料     |           |                     |   |
|          | ◆新增裁判证              | E#8            | 已获得裁判证书     |           |                     |   |
| 比赛项目     | 技                   | 术等级            | 证书编号        |           | 取得时间                |   |

**15**.个人裁判证书列表右侧是管理按钮,"修改"、"删除"按钮用于修改证书信息 和删除错误证书,点击"上传证明"按钮弹出证明材料上传界面。

|      | ◆新增裁判证书 | 已获得裁判证书   |       |                 |
|------|---------|-----------|-------|-----------------|
| 比赛项目 | 技术等级    | 证书编号      | 取得时间  |                 |
| 田径   | 二級      | 201225113 | 2012年 | ★ 删除 / 修改 會上传证明 |

16.选择"浏览文件"按钮选择好对应文件(文件类型为 jpg、png,请注意将上 传的文件大小控制在 2M 以下)后点击"上传资料"。

| ▲ 11人信息  |                   |               |                        |                      |                 |
|----------|-------------------|---------------|------------------------|----------------------|-----------------|
| 姓名       | 张三                | 上传裁判员技术等级     | Q证明材料 ×                |                      |                 |
| 性别       | 男                 |               |                        |                      | *               |
| 身份证号     | 32030319911122321 | 证明材料 C:\fakep | ath\cpzs.jpg           |                      |                 |
| 联系电话     | 13912345678       | 浏览文件          |                        |                      |                 |
| 联系邮箱     | 13912345678@163.c | r             | 上传资料                   |                      |                 |
| 所属地市     | 苏州                |               |                        |                      | Ŧ               |
| 工作单位     | 苏州市第一中学           |               |                        |                      |                 |
| 联系地址     | 苏州市第一中学           |               |                        |                      |                 |
| 曲印编      | 215001            |               |                        |                      |                 |
| 教育程度     | 硕士                |               |                        |                      |                 |
| 英语水平     | 六级及以上             |               |                        |                      | *               |
| 英语水平证明材料 | ▲上传英语水平证明材料       | A 直着:         | 英语水平证明材料 英语六级及以上的需要上传证 | 证明材料(证书照片或者扫描的PDF文件) |                 |
|          |                   |               | 四保存个人资料                |                      |                 |
|          |                   |               |                        |                      |                 |
|          | +新                | 増裁判证书         | 已获得裁判证书                |                      |                 |
| 比赛项目     |                   | 技术等级          | 证书编号                   | 取得时间                 |                 |
| 田径       |                   | 二级            | 201225113              | 2012年                | × 删除 / 修改 會上传证明 |

17.证明文件上传成功后,证书列表操作按钮将显示"查看证明"按钮,点击将

下载显示证明文件。

|      | <b>◆</b> 新齋裁判证书 | 已获得裁判证书   |       |                         |
|------|-----------------|-----------|-------|-------------------------|
| 比赛项目 | 技术等级            | 证书编号      | 取得时间  |                         |
| 田径   | 二级              | 201225113 | 2012年 | ★ 翻除 🖌 修改 會 上传证明 自 查看证明 |

18.个人信息最下方是个人运动员等级证书的管理列表,点击"新增运动员等级

证书"将弹出编辑界面。

 +新增运动员等级证书
 已获得运动员等级证书

 比赛项目
 运动员等级
 证书编号
 取得时间

19.输入项目、等级、证书编号以及获得年份后点击"保存"按钮后证书列表将 新增一条个人运动员等级证书记录。注意:新增的个人运动员等级证书需要 上传对应的证明材料(证书照片),如果有多个材料的请合成一个文件上传。

| 姓名   | 张三                  |             |  |
|------|---------------------|-------------|--|
| 性别   | 男                   | 新增运动员等级证书 × |  |
| 身份证号 | 320303199111223210  |             |  |
| 联系电话 | 13912345678         |             |  |
| 联系邮箱 | 13912345678@163.com |             |  |
| 所属地市 | 苏州                  | 10018007    |  |
| 工作单位 | 苏州市第一中学             |             |  |
| 联系地址 | 苏州市第一中学             |             |  |
| 由影响  | 215001              |             |  |
| 教育程度 | 硕士                  |             |  |
| 英语水平 | 六级及以上               | •           |  |

20.个人运动员等级证书列表右侧是管理按钮,"修改"、"删除"按钮用于修改证书信息和删除错误证书,点击"上传证明"按钮弹出证明材料上传界面。

|      | ◆新增运动员等级证书 | 已获得运动员等级证书 |       |                |
|------|------------|------------|-------|----------------|
| 比赛项目 | 运动员等级      | 证书编号       | 取得时间  |                |
| 田径   | <b>一</b> 級 | 200918067  | 2009年 | × 删除 /修改 會上传证明 |
|      |            |            |       |                |

21.选择"浏览文件"按钮选择好对应文件(文件类型为 jpg、png)后点击"上 传资料"。

| 姓名   | 张三                  |                     |
|------|---------------------|---------------------|
| 性另   | 男                   | 上传运动员等级证明材料         |
| 身份证号 | 32030319911122321)  |                     |
| 联系电话 | 13912345678         | EBN/fai<br>Setatore |
| 联系邮箱 | 13912345678@163.com | - AGAZAT            |
| 所属地市 | 苏州                  | T NAVEL             |
| 工作单位 | 苏州市第一中学             |                     |
| 联系地址 | 苏州市第一中学             |                     |
| 邮编   | 215001              |                     |

**22**.证明文件上传成功后,证书列表操作按钮将显示"查看证明"按钮,点击将 下载显示证明文件。 23.点击左侧"个人信息"下方的"晋升培训报名"或"市级晋升培训"菜单,系统显示晋升培训列表,上部左边是年度、项目以及条件查询的区。"晋升培训报名"中显示的是由省级部门组织的培训项目,"市级晋升培训"中显示的是与学员所属地市一致的市级培训项目。

200918067

× 删除 / 修改

2009年

请留意右侧的提示,在报名前先完善个人资料并阅读培训相关文件材料,以 免系统判断不符合条件拒绝报名。

|                                          | 至少一                                       | 种证明材料。 |                                |                               |                |                                                  |                  |                         |                                         |      |
|------------------------------------------|-------------------------------------------|--------|--------------------------------|-------------------------------|----------------|--------------------------------------------------|------------------|-------------------------|-----------------------------------------|------|
|                                          | 培训名称                                      | 比赛项目   | 晋升等                            | 級 培训                          | 时间             | 报名时间                                             | 培训地点             | 联系方式                    | 报名状态                                    | 晋升状态 |
| 报名培训 团培训通知                               | 2020年田径一级裁判员培训                            | 田径     | 一级                             | 时间待定                          | 2020-<br>2020- | 01-01至<br>03-31                                  | 待定               | 待定                      |                                         |      |
| 报名培训 @培训通知                               | 2020年游泳一级裁判员培训                            | 游泳     | 一级                             | 时间待定                          | 2020-<br>2020- | 01-01至<br>03-31                                  | 待定               | 待定                      |                                         |      |
| 级晋升培训                                    |                                           |        |                                |                               |                |                                                  |                  |                         |                                         |      |
| 级晋升培训<br>【2022 	V 比赛项                    | 目<br>全部项目 V                               | 请在报名前约 | ·善个人信息,仔                       | <b>子细阅读晋升培训的</b>              | )相关文件,明确报      | 谷要求。报名退回后仅                                       | 有一次补充信息重报        | 的机会,请注意报名资              | 料的完整性和符合性。                              |      |
| 级晋升培训<br>[2022 		 比赛项                    | 日全部项目・・・・・・・・・・・・・・・・・・・・・・・・・・・・・・・・・・・・ | 请在报名前归 | 5善个人信息,仔<br><b>比赛项目</b>        | P细阅读晋升培训的<br>晋 <del>开等级</del> | )相关文件,明确报<br>  | ·冬要求,报名遇回后仅<br>报名时间                              | 有一次补充信息重报        | 的机会,请注意报名资<br>点 联系方式    | 料的完整性和符合性。<br>报名状态                      | 晋升状  |
| 级晋升培训<br>g [2022 		 ) 比赛项<br>]<br>])))通知 | ■ 全部项目 ><br>搶训名称<br>南京市2022年田径晋升二级裁判员培训   | 请在报名前步 | 5善个人信息,仔<br><b>比赛项目</b><br>11径 | 7细阅读曾升培训的<br>晋升等级<br>二级       | 时间待定<br>时间待定   | 法会要求、报名遗回后6<br>报名时间<br>2022-04-01至<br>2022-04-30 | 有一次补充信息重报<br>培训地 | 的机会,请注意报名资<br>点    联系方式 | <mark>料的完整性和符合性。</mark><br>报名状态<br>终审通过 | 晋升状  |

24.以下以"晋升培训报名"中的操作为例,"市级晋升培训"中报名可以参照操

作。

晋升培训列表左侧是报名操作相关按钮,点击"培训通知"将会弹出与该晋 升培训相关的培训通知文件。

| 晋升培训报名           |                   |                                |            |            |                           |             |            |            |          |
|------------------|-------------------|--------------------------------|------------|------------|---------------------------|-------------|------------|------------|----------|
| 年度 2020 🔻 比赛项目 🖆 | 注部项目 ▼ -级裁<br>至少一 | 利员培训的报名人员须拥有根<br><b>冲证明材料。</b> | 且应的国家二级裁判员 | 3资格,并具备两年以 | 上(含两年)执裁工作经历;             | 具有一级运动员证书或英 | 语六级以上人员可直接 | 报考一级。请在报名前 | 前在个人信息中完 |
|                  | 培训名称              | 比赛项目                           | 晋升等级       | 培训时间       | 报名时间                      | 培训地点        | 联系方式       | 报名状态       | 晋升状态     |
| ✔报名培训 ■培训通知 20   | )20年田径一级裁判员培训     | 田径                             | 一级         | 时间待定       | 2020-01-01至<br>2020-03-31 | 待定          | 待定         | 1          |          |
| ▶ 报名培训 副培训通知 20  | )20年游泳一级裁判员培训     | 游泳                             | 一级         | 时间待定       | 2020-01-01至<br>2020-03-31 | 待定          | 待定         |            |          |

25.培训通知文件在培训下侧展开,其中包括年度培训计划中的通知以及单项培训的通知,点击右侧的"查看文档"按钮可以下载查看通知文件。

| 度 2020 * 比赛项              | 目 全部项目 ▼ 一級表<br>至少- | 裁判员培训的报名人员须拥有相<br>─ <b>种证明材料。</b> | 自应的国家二级裁判员 | 资格,并具备两年以 | 上(含两年)执裁工作经历;             | 具有一级运动员证书或英 | 语六级以上人员可直接 | 授考一级。请在报名前在 | E个人信息中 |
|---------------------------|---------------------|-----------------------------------|------------|-----------|---------------------------|-------------|------------|-------------|--------|
|                           | 培训名称                | 比赛项目                              | 晋升等级       | 培训时间      | 报名时间                      | 培训地点        | 联系方式       | 报名状态        | 晋升状态   |
| /报名培训 圖培训通知               | 2020年田径一级裁判员培训      | 田径                                | 一级         | 时间待定      | 2020-01-01至<br>2020-03-31 | 待定          | 待定         |             |        |
| 文件名称                      |                     |                                   |            |           |                           |             |            | 上传时间        | 查看文档   |
| 培训通知                      |                     |                                   |            |           |                           |             |            | 2020-01-12  | 的查看文   |
| 培训通知_田径                   |                     |                                   |            |           |                           |             |            | 2020-01-12  | 创造着文   |
| etp-or toolal Directionan | 2020年游泳—            | 海谷                                | śR         | 时间结会      | 2020-01-01至               | 待会          | 待定         |             |        |

26.选择自己需要进行报名的晋升培训项目,点击左侧的"报名培训"按钮,如果符合报名条件(学员需要对填写的个人信息已经上传的证明文件负责,后续如果地市管理员、单项协会管理员以及省体育局管理员审核发现有造假情况将严肃处理),系统将提交报名请求,如果系统反馈提示为"报名完成"则说明已经成功进行报名。

|            | 培训名称           | 比赛项目                       | 晋升等级   | 培训时间 | 报名时间                      | 培训地点 | 联系方式 | 报名状态 | 晋升状态 |
|------------|----------------|----------------------------|--------|------|---------------------------|------|------|------|------|
| 报名培训 昆培训通知 | 2020年田径一级裁判员培训 | 田径                         | 一级     | 时间待定 | 2020-01-01至<br>2020-03-31 | 待定   | 待定   |      |      |
| 报名培训 图培训通知 | 2020年游泳一级裁判员培训 | 游泳                         | 一级     | 时间待定 | 2020-01-01至<br>2020-03-31 | 待定   | 待定   |      |      |
|            |                | 218.94.50.235:1988<br>报名完成 | 30 显示: |      | ×                         |      |      |      |      |

27.晋升培训报名提交完成后,管理按钮将改为"取消报名",如果误报名或者想 撤销报名时可以点击该按钮进行取消(取消报名只在未进行审核之前生效)。

| 》晋升培训报名        |                       |                       |            |           |                           |             |           |                      |          |
|----------------|-----------------------|-----------------------|------------|-----------|---------------------------|-------------|-----------|----------------------|----------|
| 年度 2020 • 比赛项目 | 目 全部项目 ▼ 一級裁判<br>至少一种 | 员培训的报名人员须拥有相<br>证明材料。 | 且应的国家二级裁判员 | 资格,并具备两年以 | 上(含两年)执裁工作经历;身            | 具有一级运动员证书或英 | 语六级以上人员可直 | 接报考一级。 <b>请在报名</b> 前 | 前在个人信息中完 |
|                | 培训名称                  | 比赛项目                  | 晋升等级       | 培训时间      | 报名时间                      | 培训地点        | 联系方式      | 报名状态                 | 晋升状态     |
| 會取消报名          | 2020年田径一级裁判员培训        | 田径                    | —級         | 时间待定      | 2020-01-01至<br>2020-03-31 | 待定          | 待定        | 待审核                  |          |
|                | 2020年游泳一级裁判员培训        | 游泳                    | 一级         | 时间待定      | 2020-01-01至<br>2020-03-31 | 待定          | 待定        |                      |          |

28.报名成功后需要通过地市管理员初审、单项协会管理员复审、省体育局管理员终审三级的审核后才能获得参加晋升培训的资格,学员可以在晋升培训列表的"报名状态"列中了解审核进展。如果是市级培训则只有市体育局一级审核机制。

|       | 2020田径一级裁判晋升培训(测试)   | 田径       | 一级         | 2020-01-20至<br>2020-01-25 | 2019-11-21至<br>2020-12-19 | 南京市金陵饭店紫金厅 | 刘斌 13012345678 | 审核通过            |
|-------|----------------------|----------|------------|---------------------------|---------------------------|------------|----------------|-----------------|
| 29.如果 | 审核没有通过,              | "报4      | 名状         | 态"列                       | 将显示                       | 状态按钮       | o              |                 |
| C重新申請 | 2020田径一级裁判晋升培训( 魏试 ) | 田径       | 一級         | 2020-01-20至<br>2020-01-25 | 2019-11-21至<br>2020-12-19 | 南京市金陵坂诸紫金厅 | 刘斌 13012345678 | ✔初审拒絶           |
| 80.点击 | 状态按钮将显示              | 宇宙核      | 意见         | L <sub>o</sub>            |                           |            |                |                 |
| C里新申请 | 2020田径一级裁判罾升焓训(测试)   | localhos | t:62511 显示 |                           | ×                         | 南京市金陵坂店紫金厅 | 刘斌 13012345678 | ▲ 15 5111001001 |

31.如果还在培训报名时间内,学员可以根据审核意见进行对应的资料补充以满 足报名审核需求,然后点击左侧"重新申请"按钮进行重新报名。注意在审 核拒绝后每项报名只有一次补充材料重新报名的机会,如果再次报名被拒绝 该项培训将不得再报名。

確定

 ● 2020田径一級裁判菁升培训(教試)
 田径
 一級
 2020-01-20至
 2019-11-21至
 南京市金陵坂店紫金庁
 刘塚 13012345678
 ✔ 1700 100

32.在参加完晋升培训后,培训结果公布后学员可以在系统培训列表中查看到晋 升状态,同时可以使用左侧的"下载证明"按钮下载晋升培训通过的 PDF 格 式电子证明文件

| 江苏体育     | ≡ 江苏省裁判员     | <b>畏晋升培训报名系统</b> |                                |                       |                           |                           |                  |                  |          | 🔒 修改管码                   |
|----------|--------------|------------------|--------------------------------|-----------------------|---------------------------|---------------------------|------------------|------------------|----------|--------------------------|
| 👧 🚛      | ₽ 晋升培训报名     |                  |                                |                       |                           |                           |                  |                  |          |                          |
| ▲ 个人信息   | 年度 2020 • 比赛 | 荷目 全部项目 ·        | 一级裁判员培训<br>至少一种证明 <del>1</del> | 川的报告人员领<br><b>对料。</b> | 開有相应的国家二级                 | 裁判员资格,并具 <b>备</b> 两4      | 年以上(含两年)执戴工作经历;景 | 1有一级运动员证书或英语六级以上 | 人员可直接报考一 | 一级。请在报名前在个人信息中完善         |
| ■ 晋升培训报名 |              | 培训名称             | 比赛项目                           | 晋升等级                  | 培训时间                      | 报名时间                      | 培训地点             | 联系方式             | 报名状态     | 智升状态                     |
|          | 日本で通知        | 2020年游泳一级裁判员培训   | 游泳                             | 一级                    | 时间待定                      | 2020-01-01至<br>2020-01-10 | 待定               | 待定               |          |                          |
|          | で下鉄正明 副培祉通知  | 2020年田径一级裁判员培训   | 田径                             | 一级                    | 2020-05-15至<br>2020-05-19 | 2020-01-01至<br>2020-01-10 | 南京市国际会展中心酒店      | 025-87654321 李老师 | 审核通过     | 管升通过<br>证书号TYSP202077777 |
|          | で下数証明        | 2020年田径一级裁判员培训   | 田径                             | 一级                    | 2020-05-15至<br>2020-05-19 | 2020-01-01至<br>2020-01-10 | 南京市国际会展中心酒店      | 025-87654321 李老师 | 审核通过     | 晋升通过<br>证书号TVSP2020      |